# Wordの図形を使って子犬を描こう

平成 28 年 6 月 11 日

#### M-Ishikura

#### 顔の形

基本図形の「角丸四角形」を選ぶ 黄色い調整ハンドルをドラッグして角を丸くする

図形の塗りつぶし「黒」のグラデーション (下方向) 線は「線なし」にする

### 顔の模様

基本図形の「円/楕円」と「台形」を使い 顔の上で大きさを調整しながら描く 四つの図形を組合せグループ化する

図形の塗りつぶし「白」 線は「線なし」にする

- 目⇒基本図形の「円/楕円」 大きさの違う3種類 白・黒・白 「線なし」 グループ化します(1つコピーする)
- 鼻⇒基本図形の「円/楕円」で「黒」「線なし」
- □⇒基本図形の「円/楕円」で「オレンジ」「線なし」 口は模様の下にする
- **耳**⇒基本図形の「月」で作り 「グレー」の濃い目「線なし」(1つコピーする) 1つは「回転」→「左右反転」する

顔全体をグループ化する

体⇒「円/楕円」と「角丸四角形」を組合せて作り 色「グレー」

前足の線⇒「曲線」を使って描きます

体全体をグループ化

この体の上に顔を重ねて完成です(体を背面にする)

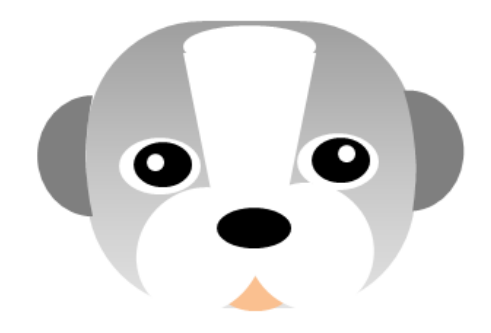

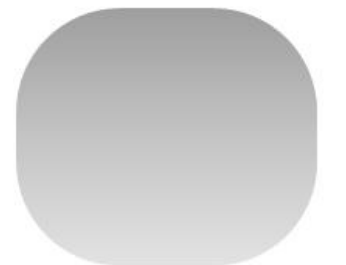

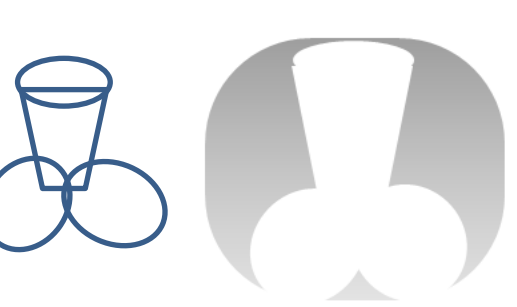

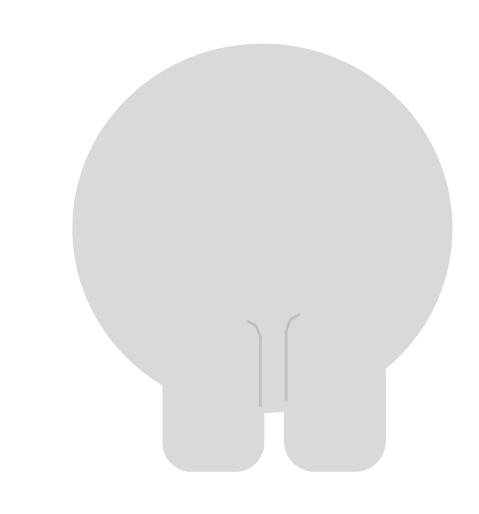

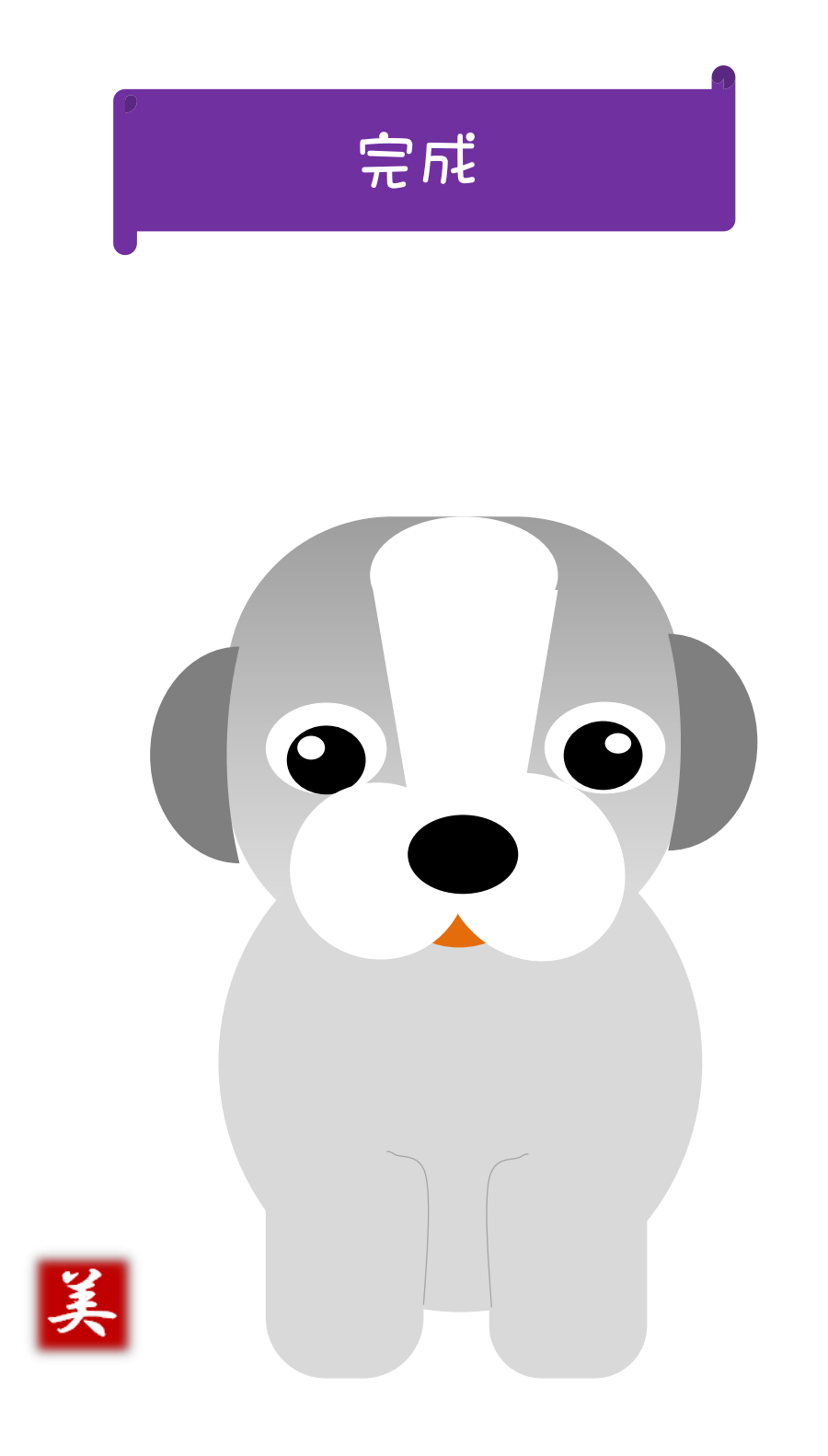

# オルジナル落款を作ろう

平成 28 年 6 月 11 日

### Word を起動しましょう

M-Ishikura

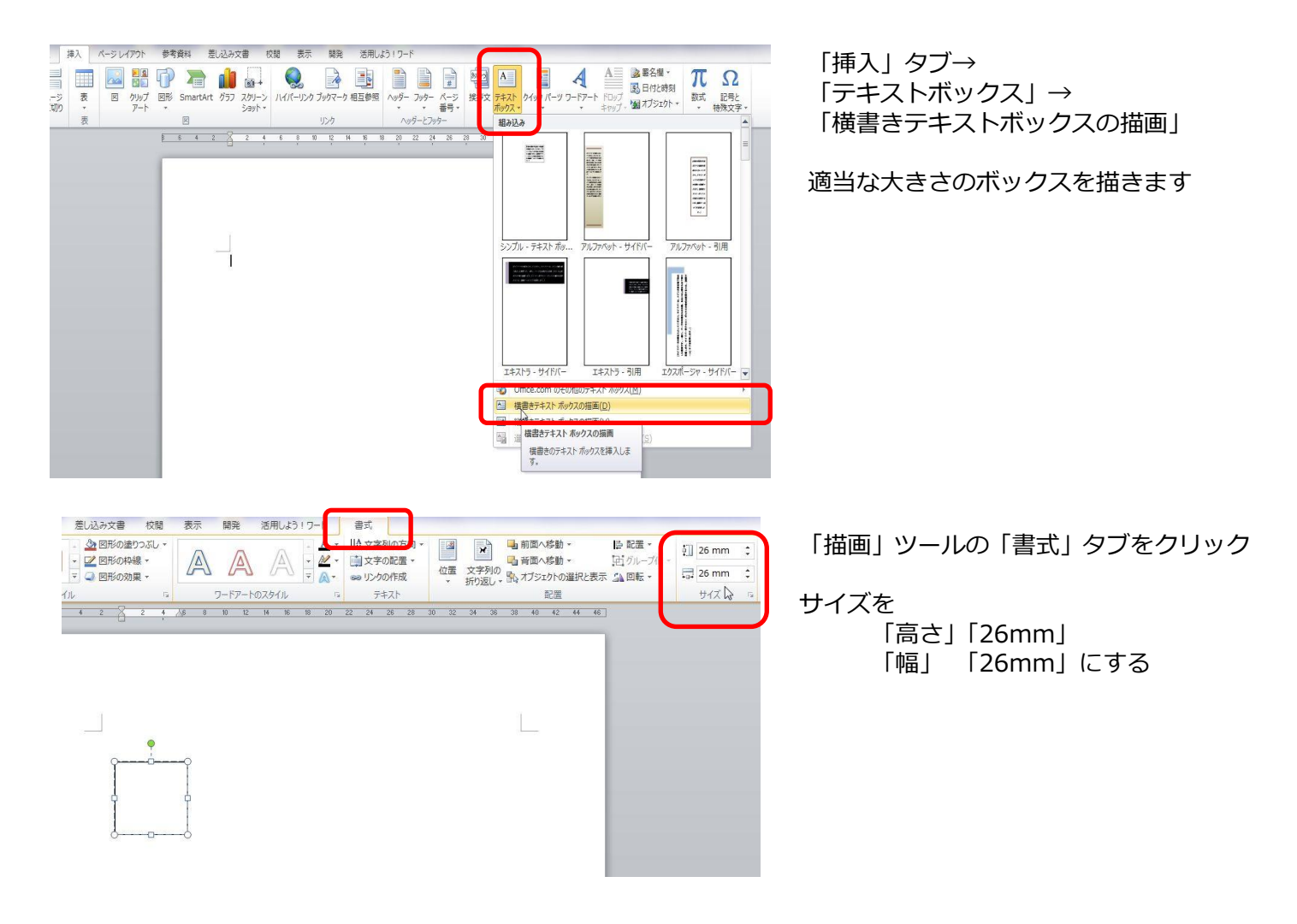

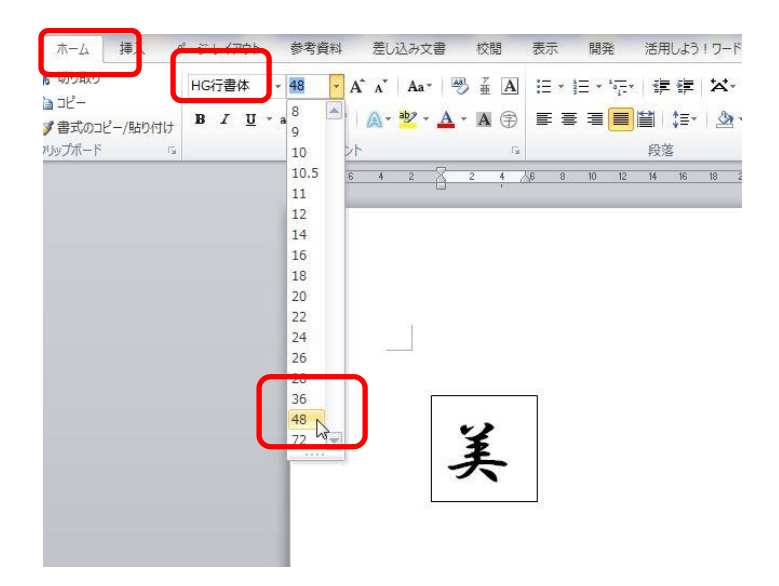

テキストボックスの中に文字を入力

- 「ホーム」タブ
- 「フォント」から「HG 行書体」
- 「フォントサイズ」「48」に設定

|                | 文書 2 - Micros                                                  | soft Word            | li    | _      |       | -   | ſ   | 描画ツーノ                     |                        |        |
|----------------|----------------------------------------------------------------|----------------------|-------|--------|-------|-----|-----|---------------------------|------------------------|--------|
| 参考資料           | 差し込み文書                                                         | 校閲                   | 表示    | 開発     | 活用しよう | 17- | -1  | 書式                        |                        |        |
| be Abe         | <ul> <li>▲ 図形の塗!</li> <li>✓ 図形の枠</li> <li>▼ ④ 図形の効!</li> </ul> | )つぶし +<br>泉 +<br>見 - | A     | A      | A     | 4 > | A - | 111 大寸<br>(■) 大寸<br>∞ リング | 7月0万向<br>の配置 *<br>7の作成 | •<br>位 |
| 図形のスター         | 111                                                            | 15                   |       | ワードアート | のスタイル |     | 15  | 7                         | キスト                    |        |
| 1 <u>0 8 6</u> | 4 2                                                            | 2 44                 | 7.6 8 | 10 12  | 14 16 | 18  | 20  | 22 24                     | 26 28                  | 30     |
|                |                                                                | 美                    |       |        |       |     |     |                           |                        |        |

「描画ツール」の「書式」タブをクリック 「図形のスタイル」の右下矢印をクリック

| 図形の書式設定                                                                                                    |                                                                                                    | P    | 23 |
|----------------------------------------------------------------------------------------------------|----------------------------------------------------------------------------------------------------|------|----|
| <ul> <li>塗りつぶし</li> <li>線の色</li> <li>線のスタイル</li> <li>泉の友身イ</li> <li>足射</li> <li>光彩とぼかし</li> <li>3-D 書式</li> <li>3-D 回転</li> <li>図の修整</li> <li>図のを</li> <li>アート効果</li> <li>ヤッニッグ</li> <li>テキストボックス</li> <li>べ替ラキスト</li> </ul> | テキスト ボックス<br>テキストのレイアウト<br>垂直方向の配置(ゾ):上下中央 ▼<br>文字列の方向(公: 棟書き ▼<br>同 テキストを回転させない(D)<br>自動調整<br>同 テキストに合わせて図形のサイズを調整する(E)<br>内部の全白<br>左し: 4 mm ◆ 上(T): 0 mm ◆<br>石(R): 2.54 mm ◆ F(B): 1.27 mm ◆<br>可 図形内でテキストを折り返す(W) | SUI開 | 5  |

「図形の書式設定」が表示される

「テキストボックス」を選ぶ

「テキストのレイアウト」を「上下中央」

「内部の余白」 左4mm

上 0mm にして「閉じる」

「描画ツール」の「書式」タブをクリック

「図のスタイル」 グループにある 「図形の塗りつぶし」パレットから「濃い赤」

「ホーム」タブ 「フォントの色」パレットから「白、背景1」を選ぶ

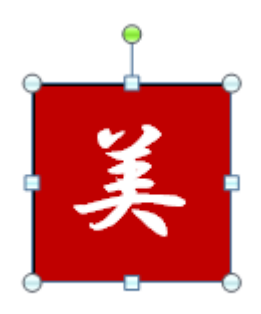

書 1 - Microse 差し込み文書 校問 「描画ツール」の「書式」タブ Abc Abc 👱 図形の枠線 A A-同形の効果 の リンクの作 フードアートのスタイル
 「」 デキス
 10 12 14 16 18 20 22 24 26 図形のスタ テキスト 「図形の効果」から 影(5) 「ぼかし」の「10ポイント」 反射(R) 光彩(G) ばかし(<u>E</u>) ぼかしなし 1 ポイント <u>3-D 回転(D)</u> 2.5 ポイント 10 ポイント 50 ポイント □ ほかしのオプション(S).. W 🚽 47 - (\* 🛃 🖛 ファイル ホーム 挿入 ページ レイアウト 横書きテキストボックスの枠線を「実線」にして ↓ 切り取り Century (本5 - 1 Ba 38-貼り付け B I <u>U</u> ∗abe <♥ 書式のコピー/貼り付け 「ホーム」タブ 貼り付けのオプション: 「コピー」(コピーしたところから少しはなれたとこ ろに) 形式を選択して貼り付け(S).. 時走(145) MTUT()長走(A) 「貼り付け」下向き▼ 形式を選択して貼り付け (Alt+Ctrl+V) 「形式を選択して貼り付け」 8 23 形式を選択して貼り付け 「形式を選択して貼り付け」ボックスが表示されるので リンク元: Microsoft Word 文書 Microsoft Word 文書 「図 (PNG)」をクリック  $\Rightarrow$  OK 貼り付ける形式(<u>A</u>): Microsoft Word 文書 オブジェクト リッチ テキスト形式(RTF) ビットマップ 図(拡張メタファイル) HTML 形式 ◎ 貼り付け(P): \_\_\_\_ アイコンで表示(D) . ) リンク貼り付け(L): 🗵 (GIF) 図 (JPRG) 図 (JPEG) Microsoft Office クラフィック オブジェク 結果 ĥ OK キャンセル 左 ⇒ 横書きテキストボックス 右 ⇒ PNG 形式の図に変換された横書きテキストボックス

## 完成したオリジナル落款はクイックパーツ機能を使用することで文書パーツとして クイックパーツギャラリーに保存しておくことができます

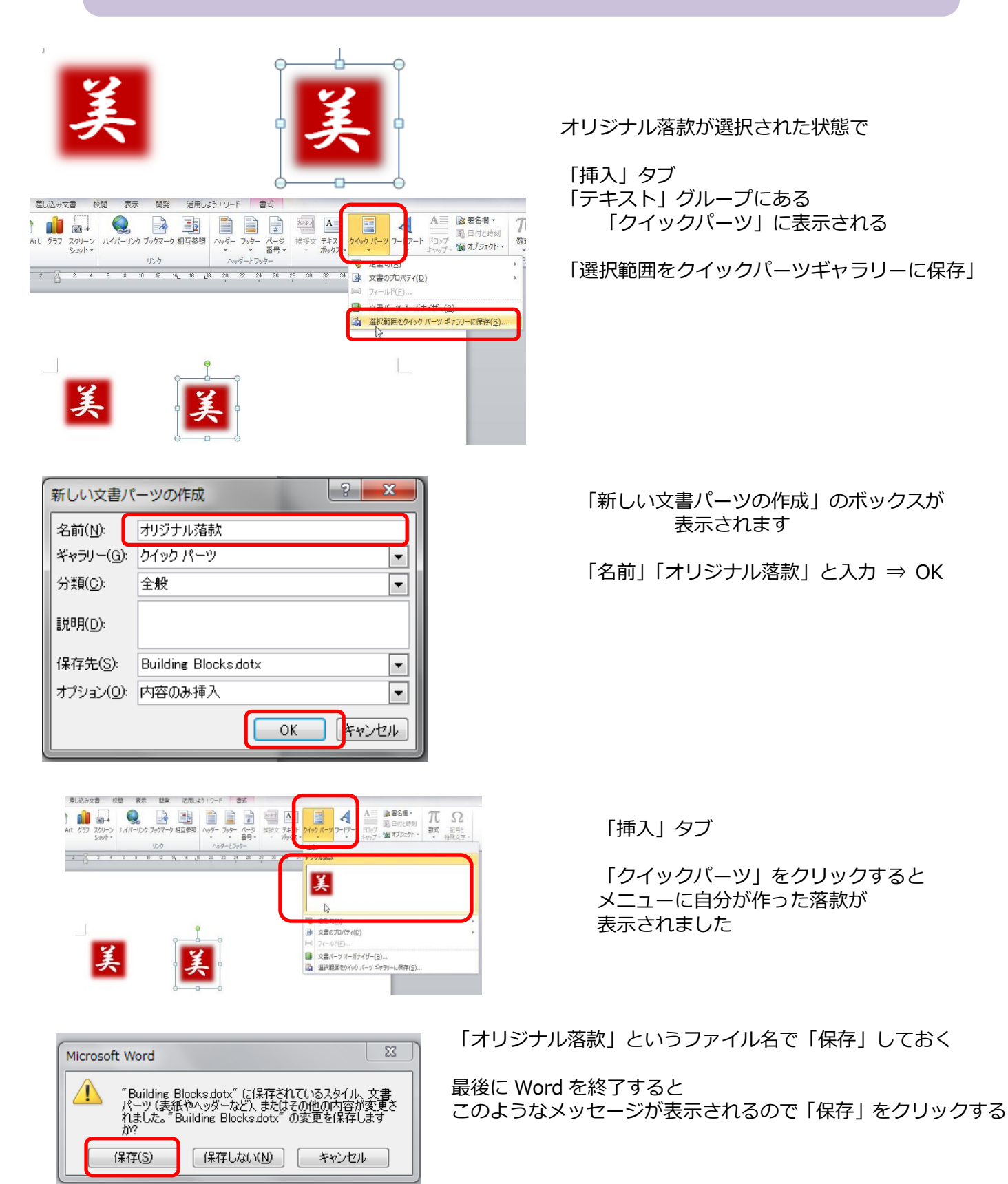

「文書」や「絵」などに「落款」を押す時

「挿入」「テキスト」「クイックパーツ」「落款」をクリックする